# Ejemplo de Configuración de DNA Spaces Direct Connect

## Contenido

Introducción Prerequisites Requirements Componentes Utilizados Configurar Diagrama de la red Configuraciones Verificación Troubleshoot

## Introducción

Este documento describe cómo configurar Cisco DNA Spaces Direct Connect donde el WLC se conecta directamente a los espacios de ADN sin pasar por CMX o DNA Spaces Connector

## Prerequisites

### Requirements

Cisco recomienda que tenga conocimiento sobre estos temas:

- Acceso de interfaz de línea de comandos (CLI) o interfaz gráfica de usuario (GUI) a los controladores inalámbricos AireOS
- Espacios DNA de Cisco

### **Componentes Utilizados**

La información que contiene este documento se basa en las siguientes versiones de software y hardware.

- 5520 Wireless LAN Controller (WLC) versión 8.8.120.0
- DNA Spaces Connector versión 1.0.188

## Configurar

Diagrama de la red

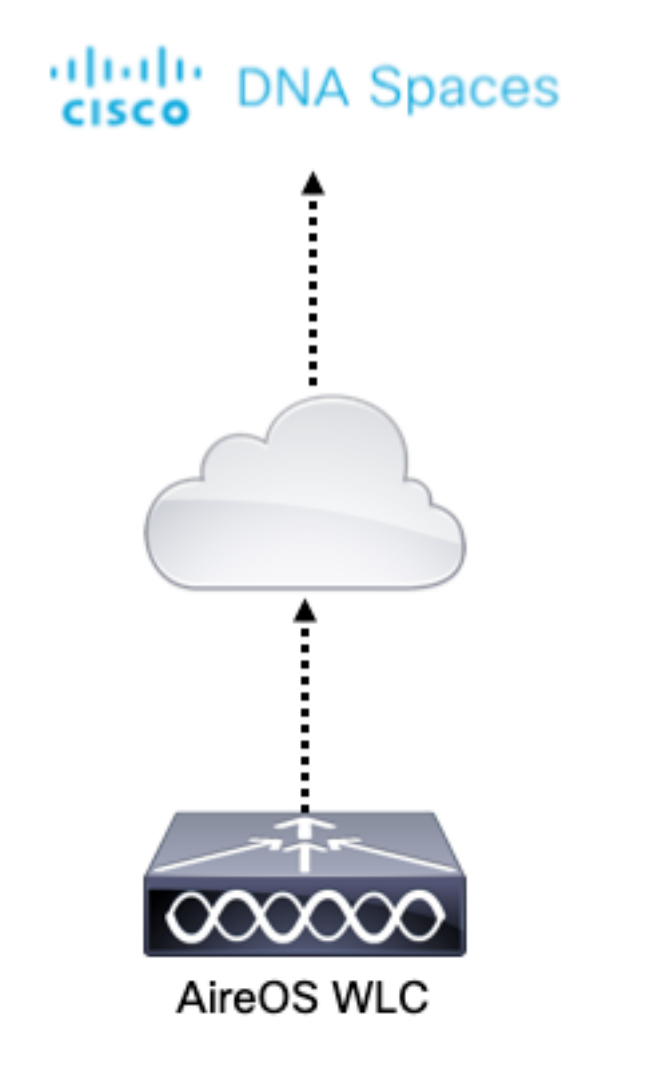

### Configuraciones

Para conectar el WLC con Cisco DNA Spaces, el WLC debe ser capaz de alcanzar la nube de Cisco DNA Spaces a través de HTTPS.

#### Importar el certificado raíz de CA DigiCert al WLC

Si el WLC utiliza un certificado raíz no firmado por DigiCert CA, uno verá los https: Problema de certificado SSL: no se pudo obtener el error de certificado del emisor local.

Paso 1. Vaya al enlace <u>https://global-root-ca.chain-demos.digicert.com/info/index.html</u>, copie el contenido del certificado raíz en cualquier editor de texto y guarde el archivo con una extensión .cer, es decir, CertCA.cer

Paso 2. Copie el archivo .cer a un servidor TFTP que necesita ser accesible por el WLC.

Paso 3. Inicie sesión en WLC CLI y ejecute estos comandos:

(Cisco Controller) > transfer download datatype cmx-serv-ca-cert (Cisco Controller) > transfer download mode tftp (Cisco Controller) > transfer download filename <your\_filename>.cer (Cisco Controller) > transfer download path <path\_to\_file> (Cisco Controller) > transfer download serverip <your\_tftp\_server\_ip> (Cisco Controller) > transfer download start Paso 4. Reinicie el WLC para que los cambios tengan efecto.

**Nota:** si la implementación de red contiene WLC en una configuración de anclaje y externa, debe importar el certificado a ambos WLC

Agregue el WLC a los espacios de ADN de Cisco

Paso 1: Vaya a Setup > Wireless Networks > + Get Started (Configuración > Redes inalámbricas > + Introducción).

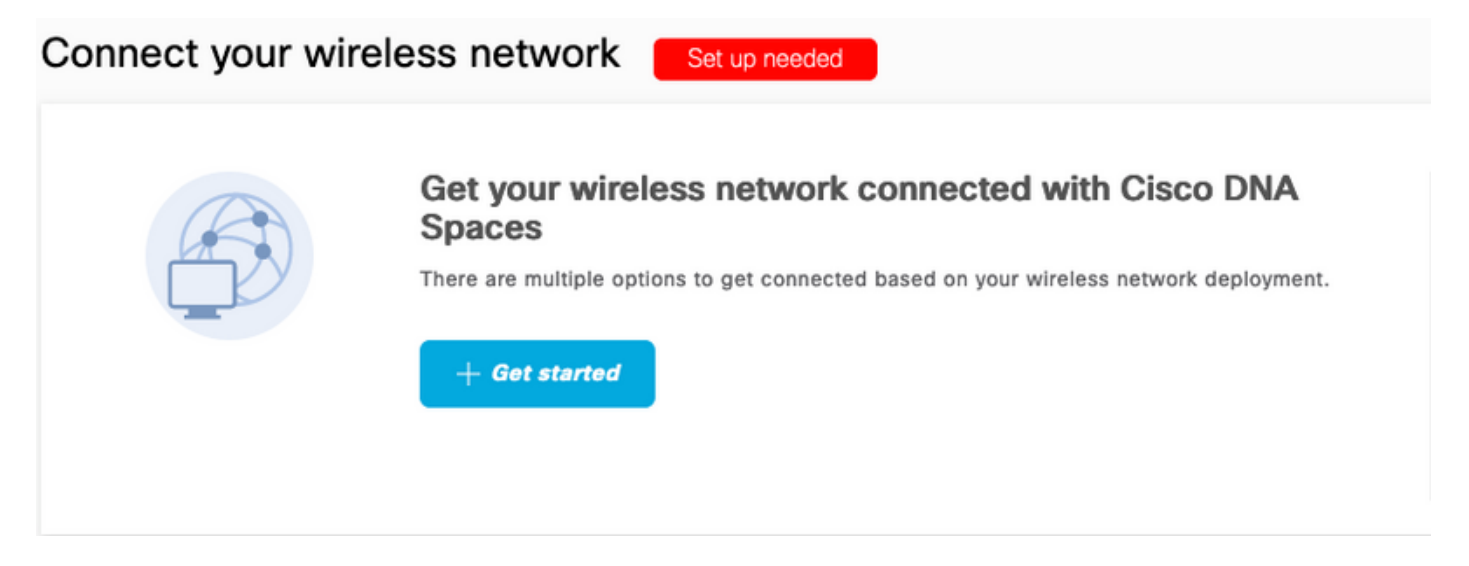

Paso 2. Seleccione Cisco AireOS/Catalyst.

### What type of wireless network do you have?

Cisco DNA Spaces works with most Cisco wireless networks including Cisco Meraki.

| Cisco AireOS/Catalyst                                                                                                    | Cisco Meraki                                                          |
|----------------------------------------------------------------------------------------------------|-----------------------------------------------------------------------|
| Choose this for Cisco Aironet Access Points with<br>Cisco Wireless LAN Controllers (WLC) or Cisco<br>Connected Mobile Experiences(CMX On-Prem). | Choose this for Cisco Meraki networks with Meraki<br>MR Access Points |
| Select                                                                                                    | Select                                                                |

Need help? Use this planning guide to decide the best suited option based on your network.

Paso 3. Elija Connect WLC directamente

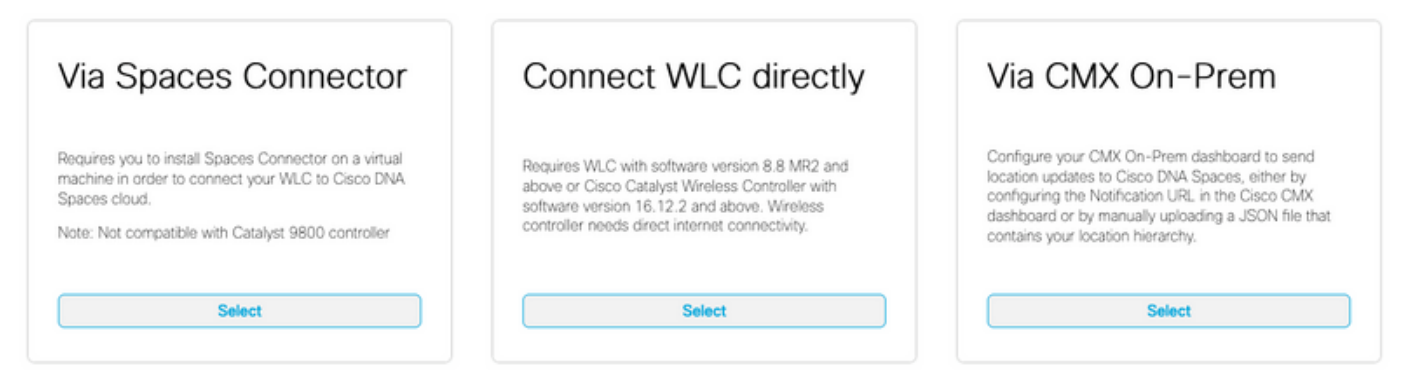

Need help? Use this planning guide to decide the best suited option based on your network

#### Paso 4. Haga clic en Personalizar configuración

#### Prerequisites for WLC Direct Connect

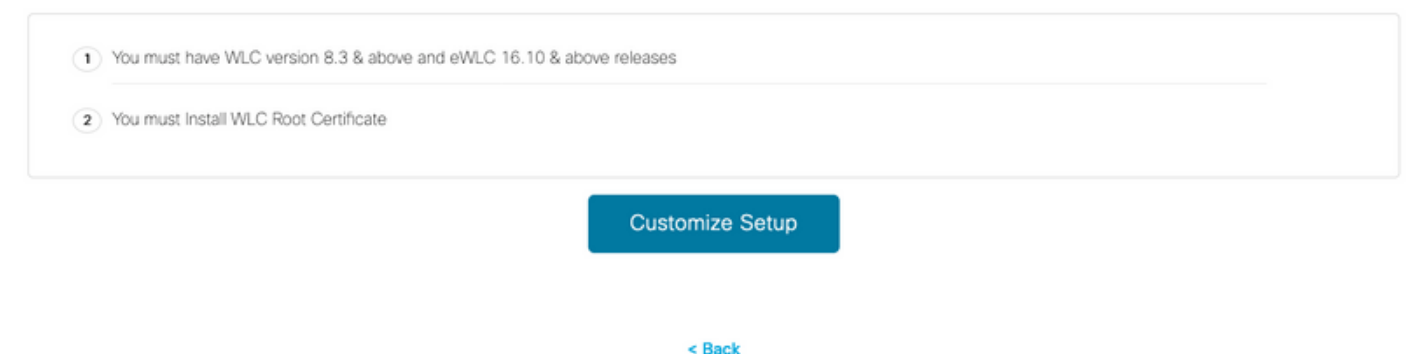

Paso 5. Haga clic en **View Token** para obtener la URL de servicios en la nube y el token de ID del servidor de servicios en la nube para el WLC

|                                                                                 | nine a creatinger year mininger listnork.        |
|---------------------------------------------------------------------------------|--------------------------------------------------|
| Install Root Certificate                                                        | Need Help?                                       |
| You can install the certificate from WLC GLI<br>View root certificate [2]       | Access the below links to view detailed<br>help. |
| Configure Token in WLC                                                          | View Configuration Steps                         |
| Configure the token in WLC to establish the connection.                         |                                                  |
| No                                                                              | System Requirements                              |
| No Controllers added View Token                                                 | Frequently Asked Questions                       |
| Once the controllers are connected, you can import them into location hierarchy |                                                  |
| No Controllers added Import Controllers                                         |                                                  |

Paso 6. Inicie sesión en WLC CLI y ejecute estos comandos:

(Cisco Controller) > config cloud-services cmx disable (Cisco Controller) > config cloud-services server url https:// (Cisco Controller) > config cloud-services server id\_token (Cisco Controller) > config network dns serverip (Cisco Controller) > config cloud-services cmx enable Importación del WLC a los Espacios DNA de Cisco

Paso 1. Vaya a Setup > Wireless Networks y haga clic en Import Controllers

| Cor<br>AireOS | <b>NNECT VIA AIREOS WLC DIRECT CONNECTOR</b>                                    |
|---------------|---------------------------------------------------------------------------------|
| (1)           | Install Root Certificate                                                        |
|               | You can install the certificate from WLC CLI<br>View root certificate C         |
| 2             | Configure Token in WLC                                                          |
| Ĭ             | Configure the token in WLC to establish the connection.                         |
|               | 1 Total controller(s) View Token                                                |
| 3             | Import Controllers into Location Hierarchy                                      |
|               | Once the controllers are connected, you can import them into location hierarchy |
|               | No Controllers added Import Controllers                                         |

Paso 2. Elija la ubicación en la que desea importar controladores y haga clic en **Siguiente.** Si es la primera vez que importa un controlador, puede ver la ubicación predeterminada, es decir, su nombre de cuenta de Cisco DNA Spaces

| Import Controllers  |                                                                                                    | × |
|---------------------|----------------------------------------------------------------------------------------------------|---|
|                     | Where do you want to import this Controller<br>Choose a location that you want to import this controller. |   |
| EQ Search Locations |                                                                                                    | • |

Paso 3. Verifique la dirección IP del WLC que desea agregar. Luego haga clic en Next (Siguiente).

#### Select the Controller(s) that you want to import

NOTE: The Controller(s) will be added as a new WLC under " AndresSilva"

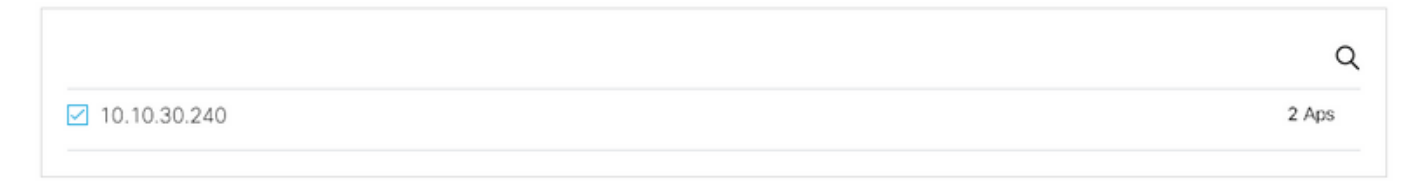

Paso 4. Seleccione las ubicaciones y haga clic en Finalizar.

**Nota:** Cisco DNA Spaces agrupará automáticamente los puntos de acceso (AP) en función del prefijo de sus nombres y creará redes. Si desea mantener la misma agrupación, seleccione las redes. Si la ubicación no coincide con la ubicación de su empresa, desmarque la opción **Seleccionar todo**. Si los AP no se agrupan, no se muestran los nombres de red.

#### Import Controllers

 $\times$ 

#### Locations

Following are auto discovered locations, select the locations which you wish to add.

No Networks are available

#### Organizar la jerarquía de ubicaciones en los espacios DNA de Cisco

Si se desea una nueva jerarquía de ubicación o si no se agregaron ubicaciones en el paso 4 de la sección **Importar el WLC a los espacios de ADN de Cisco,** puede configurarlos manualmente.

Paso 1. Navegue hasta **Jerarquía de ubicación**, pase el ratón sobre el controlador inalámbrico existente y cree un grupo. Los grupos organizan varias ubicaciones o zonas en función de la geolocalización, la marca o cualquier otro tipo de agrupación, según el negocio.

| O Home               | 2Q. Search Locations                           | 9 <u>1</u> * Pi <u>1</u>                                                                                                    |
|----------------------|------------------------------------------------|----------------------------------------------------------------------------------------------------|
| O Location Hierarchy | AndresSilva                                    | 0 2 0 0 2                                                                                                    |
| Monitoring & Support | <ul> <li>         I0.10.30.240     </li> </ul> |                                                                                                    |
| 3 Users              | Campus                                         | Rename 10.10.30.2                                                                                                    |
| ම Setup 🗸            | Building                                       | 1 2 Edit<br>Create Group                                                                                                    |
|                      |                                                | Add Network  Add/VEr/R Metavlata                                                                                                    |
|                      | Office1                                        | O     O     O |

Paso 2. Pase el ratón sobre el grupo y seleccione **Agregar red.** Una red o ubicación se define en Cisco DNA Spaces como todos los puntos de acceso dentro de un edificio físico consolidado como una ubicación.

| O Home               | EQ. Search Locations     | 9 <u>1</u> * Pi 1                              |
|----------------------|--------------------------|------------------------------------------------|
| O Location Hierarchy | AndresSilva              | 00000                                          |
| Monitoring & Support | - <b>10</b> 10.10.30.240 | 000                                            |
| 🚯 Users              | Campus                   | 🕕 🤄 MORE ACTIONS 🛛 🙁                           |
| 豪 Setup 🗸 🗸          | O Building               | 1 2 Rename Campus<br>Create Group              |
|                      |                          | Edit Group<br>Add Network<br>Add/Edit Metadata |
|                      |                          | Delete Location<br>Location Info               |

**Nota:** Este es el nodo más importante de la jerarquía de ubicaciones, ya que desde aquí se generan datos empresariales y cálculos de análisis de ubicaciones.

Paso 3. Pase el ratón sobre la red y seleccione **Agregar zona.** Una zona es un conjunto de puntos de acceso dentro de una sección de un edificio/ubicación. Se puede definir en función de los departamentos de un edificio físico o de una organización.

| 👩 Home               | =Q Search Locations                                                                                                 | 9 <u>*</u> * P= *           |
|----------------------|----------------------------------------------------------------------------------------------------|-----------------------------|
| O Location Hierarchy | Andros Cilup                                                                                                    |                             |
| Monitoring & Support | <ul> <li>         Interesting     </li> <li>         Interesting     </li> <li>         Interesting     </li> </ul> |                             |
| 🚯 Users              | <ul> <li>          Campus</li></ul>                                                                                 | 000                         |
| 袋 Setup 🗸            | 💿 🛛 🗶 Building                                                                                                    |                             |
|                      |                                                                                                    | Rename Building<br>Add Zone |
|                      |                                                                                                    | Add/Edit Motodata           |
|                      |                                                                                                    | Location Info               |

Paso 4. Configure el nombre de zona y seleccione los AP para la zona, y haga clic en Agregar:

| Add Zone                                      | Q               | × |
|-----------------------------------------------|-----------------|---|
| Lobby                                         |                 |   |
| Select Access Points<br>Network Access Points |                 |   |
| 14-MX-Lobby-1 (00:f                           | 2:8b:26:e5:d0)  |   |
| 14-MX-Office1-1 (f4:                          | db:e6:34:4d:00) |   |
|                                               |                 |   |
|                                               |                 |   |
| Add                                           |                 |   |

Repita los pasos 3 y 4 tantas veces como sea necesario.

## Verificación

Para confirmar el estado de conectividad entre los espacios del WLC y el DNA de Cisco, ejecute el comando **show cloud-services cmx summary**. El resultado debe ser el siguiente:

(Cisco Controller) > show cloud-services cmx summary

CMX Service

| Server              | . https://andressilva.dnaspaces.io |
|---------------------|------------------------------------|
| IP Address          | 52.20.144.155                      |
| Connectivity        | https: UP                          |
| Service Status      | Active                             |
| Last Request Status | HTTP/1.1 200 OK                    |
|                     |                                    |
| Heartbeat Status    | OK                                 |

Payload Compression type ..... gzip

### Troubleshoot

Actualmente, no hay información específica de troubleshooting disponible para esta configuración.

#### Acerca de esta traducción

Cisco ha traducido este documento combinando la traducción automática y los recursos humanos a fin de ofrecer a nuestros usuarios en todo el mundo contenido en su propio idioma.

Tenga en cuenta que incluso la mejor traducción automática podría no ser tan precisa como la proporcionada por un traductor profesional.

Cisco Systems, Inc. no asume ninguna responsabilidad por la precisión de estas traducciones y recomienda remitirse siempre al documento original escrito en inglés (insertar vínculo URL).